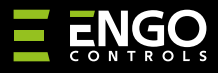

### EGATEZB | Univerzalni Gateway

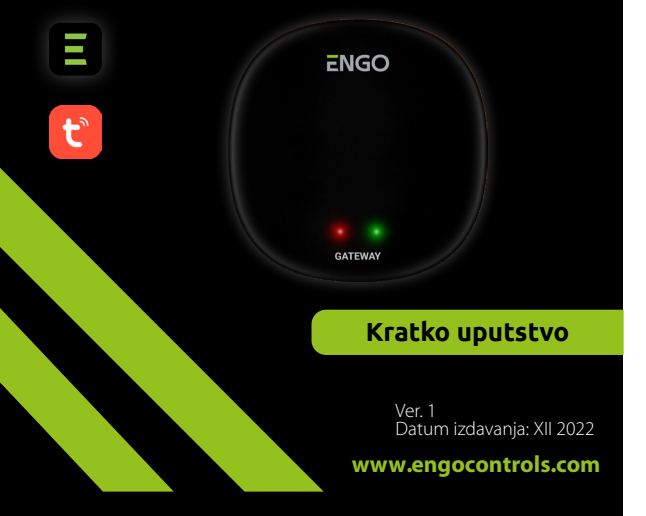

# **∃** <u>∦</u> [f][ ⊂ ∈

#### Proizvođač:

Engo Controls S.C. 43-200 Pszczyna 3E Górnośląska Poljska

#### **Distributer:** QL CONTROLS Sp z o.o. Sp. k. 43-262 Kobielice 4 Rolna Poliska

# www.engocontrols.com

# Uvod

GATE

EGATEZB predstavlja glavnu komponentu za izgradnju sistemea pametnog doma sa uređajima koji komuniciraju korišćenjem ZigBee 3.0 protokola prenosa podataka.

Ruter prikuplja podatke sa svih senzora, termostata, aktuatora i ostalih komponenti sistema povezanih sa njim. Takođe je odgovoran za stabilnost pravila i kreiranih scenarija u ZigBee mreži, čak i kada nema privremenog pristupa Internetu. Zbog toga se ZigBee sistemi preporučuju kada se zahteva pouzdanost i kada zelite biti sigurni da će termostat, relej ili senzor otvaranja raditi i kada nema pristupa internetu. EGATEZB univerzalni ruter se povezuje na internet preko 2.4 GHZ WiFi mreže. Ruter je kompatibilan sa aplikacijom Engo Smart / Tuya Smart. Moguće je uspostaviti vezu između ZigBee uređaja i Wi-Fi uređaja ( oni moraju biti kompatibilni sa istom aplikaciojom) i kreirati zajedničke scenarije.

Treba napomenuti da povezani uređaji koji komuniciraju u ZigBee mreži, rade bez pristupa internetu.

### Usaglašenost proizvoda

Ovaj proizvod je u skladu sa sledećim EU Direktivama: 2014/30/EU, 2014/35/EU, 2014/53/EU i 2011/65/EU

# Tehničke karakteristike

| Napajanje    | 5V DC micro USB                 |  |
|--------------|---------------------------------|--|
| Komunikacija | ZigBee 3.0 2,4GHz i WiFi 2,4GHz |  |
| Dimenzije    | 72 x 72 x 21 mm                 |  |
|              |                                 |  |

# EGATEZB Instalacija

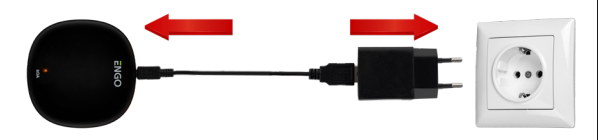

# <u> (</u>Upozorenje!

Povežite EGATEZB univerzalni gateway na 230V AC napajanje, koristite isporučeni utikač i USB kabl.

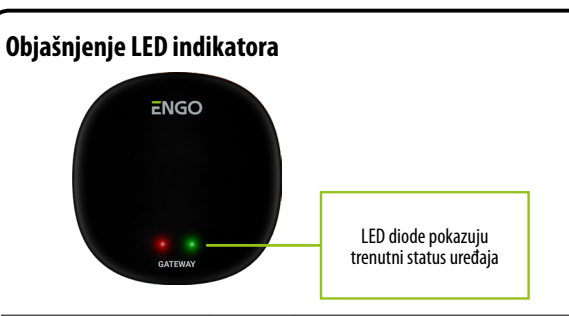

| Wi-Fi i internet<br>status              | LED dioda<br>svetli crveno    | LED dioda<br>svetli zeleno | Status uređaja                                                                                                    |  |
|-----------------------------------------|-------------------------------|----------------------------|----------------------------------------------------------------------------------------------------|--|
| Wi-Fi je upaljen<br>Internet je upaljen | svetli                        | svetli                     | Odmah nakon uključivanja uređaja ili nakon fabričkog<br>resetovanja, obe LED diode svetle na nekoliko sekundi                                                                       |  |
|                                         | LED dioda treperi<br>usporeno | svetli                     | Nekoliko sekundi nakon uključivanja uređaja, ruter je<br>spreman za uparivanje sa aplikaciojom                                                                                      |  |
|                                         | svetli                        | svetli                     | Uparivanje rutera sa aplikacijom ( zelena LED dioda svetli na 2 sekunde i zitim se gasi)                                                                                            |  |
|                                         | svetli                        | LED dioda je<br>isključena | Connected to cloud and WiFi                                                                                                    |  |
|                                         | svetli                        | LED dioda<br>treperi       | Nema veza sa cloud-om i wifi ili ruter nisu povezani na napajanje.                                                                                                    |  |
| Wi-Fi je ugašen<br>Internet je ugašen   | LED dioda je<br>isključena    | LED dioda je<br>isključena | Nema veza sa cloud-om i wifi ili ruter nisu povezani na napajanje.                                                                                                    |  |
|                                         | LED dioda je<br>isključena    | LED dioda<br>treperi       | ZigBee mreža je otvorena - skenira za novim uređajima<br>i mogu biti dodati na ruter, ali će biti vidljivi/dostupni u<br>aplikaciji tek nakon restartovanja WiFi mreže i interneta. |  |
| Wi-Fi je upaljen<br>Internet je ugašen  | svetli                        | LED dioda je<br>isključena | Nema veza sa cloud-om                                                                                                    |  |
|                                         | svetli                        | LED dioda<br>treperi       | ZigBee mreža je otvorena - skenira za novim uređajima<br>i mogu biti dodati na ruter, ali će biti vidljivi/dostupni u<br>aplikaciji tek nakon restartovanja internet mreže.         |  |
| Nema napajanja                          | LED dioda je<br>isključena    | LED dioda je<br>isključena | Nema napajanja                                                                                                    |  |

## Instalacija rutera na aplikaciji

Uverite se da je Vaš ruter u dometu Vašeg pametnog telefona. Uverite se da ste povezani na internet mrežu. Ovo će umanjiti vreme uparivanja uređaja.

### KORAK 1 - PREUZMITE ENGO SMART APLIKACIJU

Preuzmite ENGO Smart aplikaciju preko Google Play ili Aplle prodavnice i instalirajte je na svom pametnom telefonu.

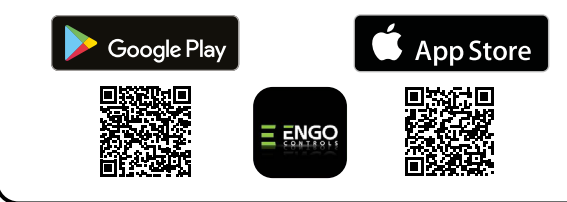

### **KORAK 2 - NAPRAVITE NOVI NALOG**

Za registraciju novog naloga, molimo Vas pratite korake ispod:

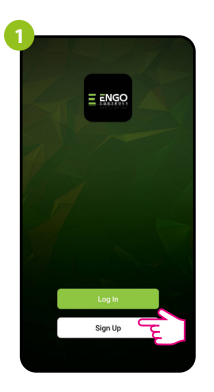

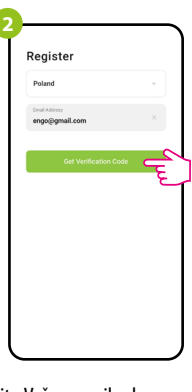

Kliknite na "Registraciju" za kreiranje novog naloga. Unesite Vašu e-mail adresu na koju će biti poslat verifikacioni kod.

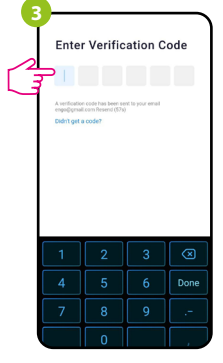

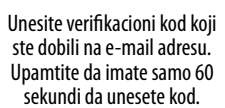

Set Password

Zatim podesi lozinku za prijavu.

### KORAK 3 - POVEZIVANJE RUTERA NA WI-FI

Nakon instalacije aplikacije i kreiranja naloga:

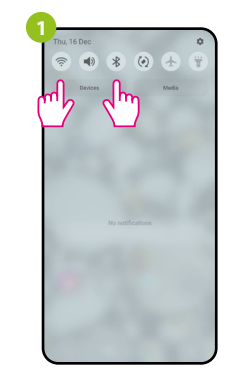

Uključite Wi-Fi i Bluetooth na Vašem pametnom telefonu. Najbolje je da povežete telefon na Wi-Fi mrežu na koju želite da povežete uređaj.

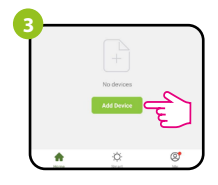

U aplikaciji, izaberite: "Dodati Uređaj"

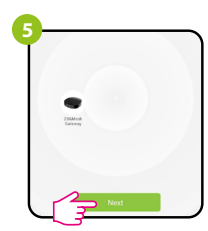

Nakon nalaženja termostata, itide na "Dalje"

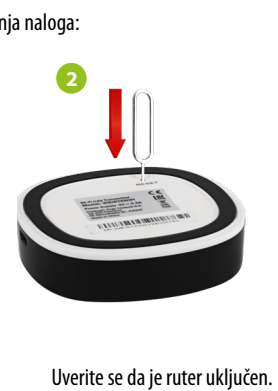

Koristeći IGLU ( koja je uključena u obimu isporuke), pritisnite i držite RESET taster na 8 sekundi sve dok se LED dioda ne upali. Režim uparivanja ie omoaućen.

| 4-   | Add Manually             | Auto Scan           | 2         |
|------|--------------------------|---------------------|-----------|
|      | Searching de             | vice nearby         | - E-      |
| Ensu | e that the device is rea | by for network conn | ection. > |
|      |                          |                     |           |
|      |                          |                     |           |
|      |                          |                     |           |
|      |                          |                     | )         |

Zatim izaberite: "Automatsko Skeniranje"

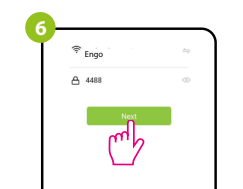

Izaberite Wi-Fi mrežu na kojoj će termostat raditi i unesite lozinku mreže.

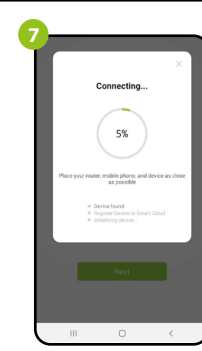

Sačekajte da aplikacija konfiguriše termostat sa izabranom Wi-Fi

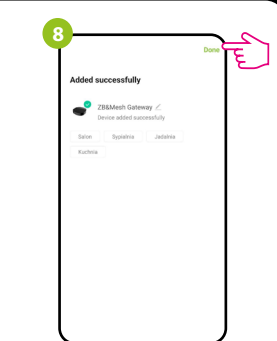

mrežom.

Nazovite uređaj i kliknite na "Završeno"

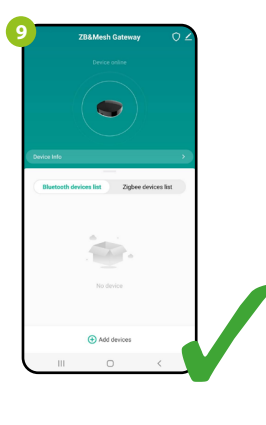

Ruter je instaliran i prikazuje glavni interfejs.

# **Resetovanje rutera**

Da biste vratili ruter na fabričke vrednosti, pritisnite taster RESET i držite ga 8 sekundi - dok obe LED diode ne zasvetle. Univerzalni Internet Ruter će se zatim vratiti na fabručke parametre i proces uparivanja će početi.